# Pagament a tercers – ACCÉS AL SERVEI

## Per CAIXABANK NOW (LÍNEA OBERTA)

Seleccionar -> Comptes / Transferències i traspassos / Pagaments a tercers y empreses -> Fer un pagament a tercers

Aquí s'ha d'indicar el número de emissora 0421992 i el nom i cognoms del remitent.

## Per Caixer automàtic o SERVICAIXA

### Amb lectura de codi de barres

- 1. Fer clic a la icona de "Pagaments i impostos" i seleccionar l'opció de "Pagaments amb codi de barres"
- 2. Passar el codi de barres.

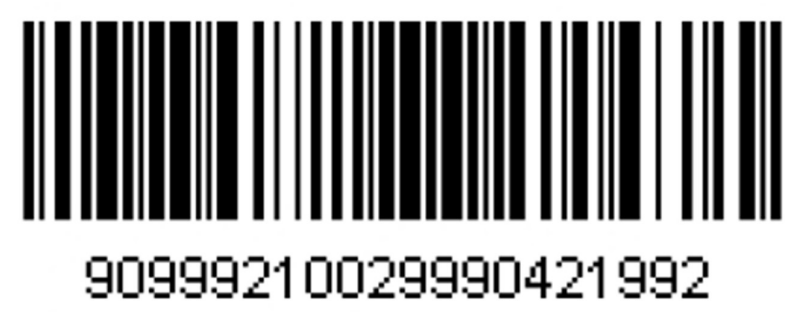

- 3. Acceptar dades del pagament.
- 4. Introduir la informació que demana la pantalla, indicant el **nom de l'alumne en el remitent**

### Si no es possible la lectura del codi de barres:

- 1. Fer clic a la icona de "Pagaments i impostos" i seleccionar l'opció de "Pagaments sense codi de barres"
- 2. Seleccionar l'opció de "Col·legis, matrícules, comunitats de veïns..."
- 3. Indicar "Amb el codi d'emissora"
- 4. Introduir el codi d'emissora: 0421992
- 5. Indicar l'import: 57,50 €
- 6. Indicar el nom i cognoms de l'alumne en el remitent
- 7. Prémer confirmar per fer efectiu el pagament i rebre el resguard de l'operació.

Una vegada feta l'operació, s'imprimiran dos rebuts, un per la persona pagadora i l'altre per entregar a l'entitat. Aquest últim es el que s'ha d'enviar amb la resta de documentació en format PDF.